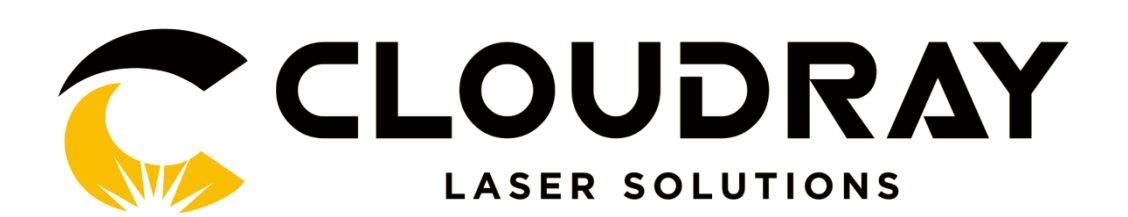

# Laser Marking Machine User Manual

## I. Device Code Description (see device nameplate):

## II. Device Features:

1. Metal and some plastic surface processing;

2. Support text, bar code, two-dimensional code, vector graphics, bitmaps, rules and irregular water processing;

3. Supporting process: general marking, frosting effect of metal material, sun-breaking oxygen, deep carving, black metal surface, rotating, dividing and marking, bitmap photo marking and marking, ultrathin material drilling and cutting;

## III. Equipment Identification

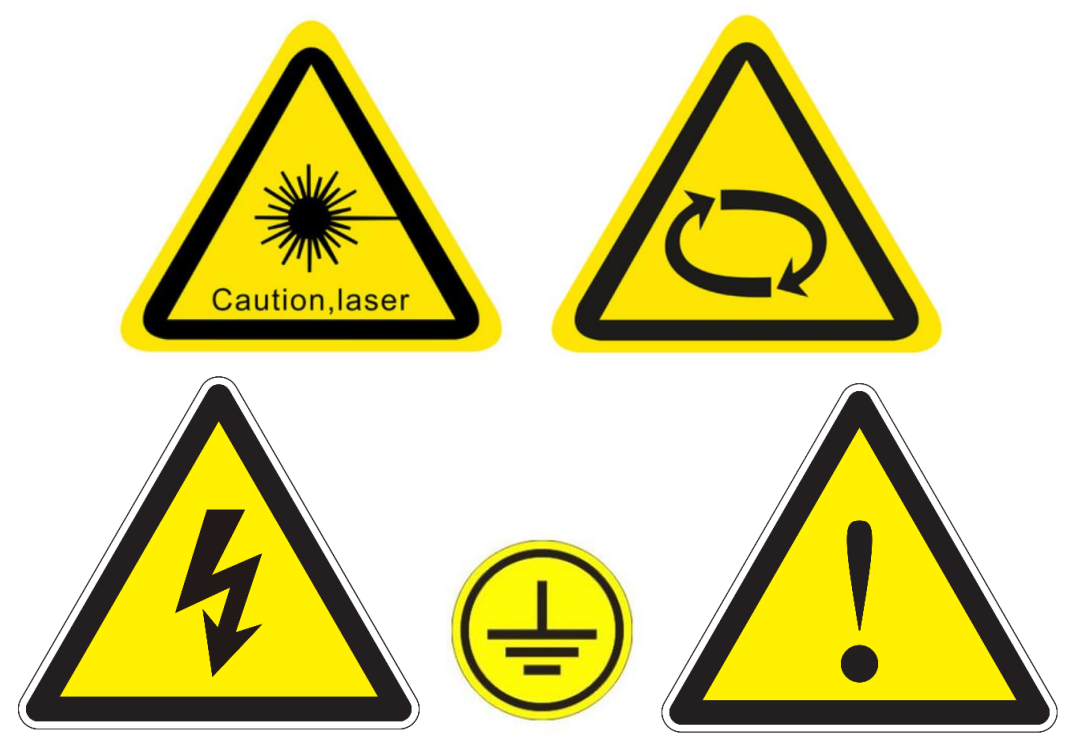

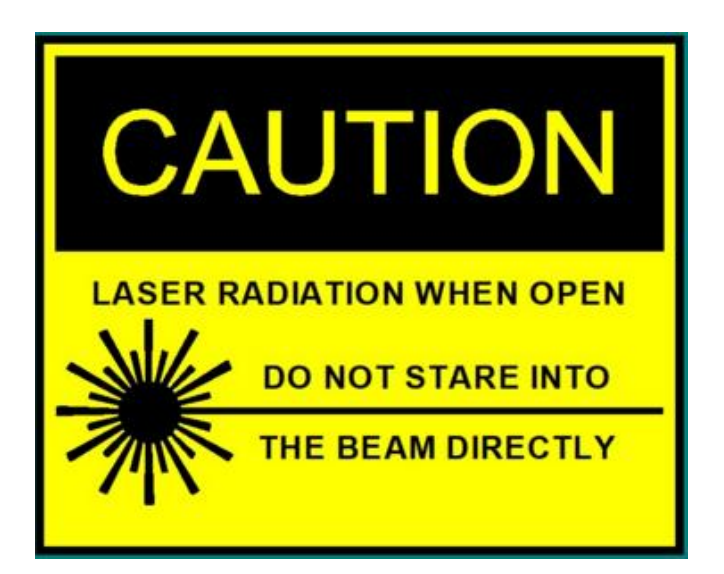

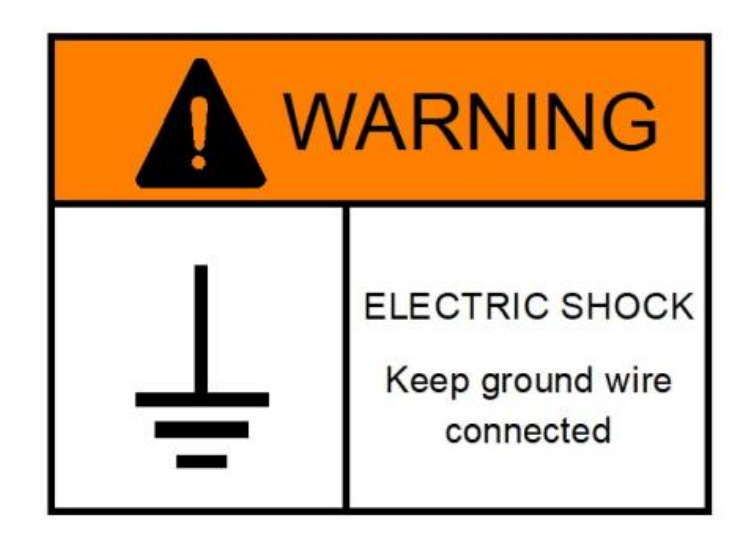

## IV. Equipment parameters

1, equipment power supply: AC220V50 ~ 60Hz (export model special note 110V except);

2, cooling method: forced air cooling;

3, equipment power consumption: machine ≤800VA;

4, grounding: more ground;

5, laser power: 24V / 15A (MW);

6, galvanometer power: ± 15V / 3A (MW); 7,

control card power supply: 5V / 3A (MW);

8, the laser control system: Bjjcz (customers require otherwise);

9, computer (industrial PC);

10, operating system: Windows 7 or Windows 10 (random, usually Windows 7);

11, communication: USB (optional PCI-E);

12, cabinet: standard (can be customized);

13, workbench: aluminum or manual two-dimensional workbench; (optional);

14, indicating light: red (single red or double red optional);

15, software support formats: PLT, DXF, BMP, JPG, AI and other file formats, common formats: PLT, BMP, JPG several;

16, focal length adjustment method: manual adjustment or electric adjustment (optional);

17, repeat frequency adjustment range: 20W ~ 30W 30 ~ 60KHz (IPG laser and part of

20 ~ 80KHz); 50W ~ 100W is 50 ~ 200KHz;

18, power adjustment range: 10 ~ 100%;

19, the speed of scheduling range: 1 ~ 10000mm / s (general model is recommended in 1 ~ 3000mm / s);

20, marking range: 110mmX110mm, 150mmX150mm, 175mmX175mm,

200mmX200mm, 300mmX300mm; (according to field mirror to decide), generally 110mmX110mm;

21, the lifting adjustment range: 550mm, 750mm, 1200mm (optional);

22, Interface: the total power interface, foot switch interface, rotary table interface (optional); 23, the switch: the total power (manual), laser (manual), galvanometer (manual), emergency stop (some models have), rotary table (manual, optional);

## V. Preparation before use

1, power supply: AC220V50 ~ 60Hz (except export model special note 110V);

2, it is recommended to use 1200VA and above regulated power supply;

3, Preparation of direct grounding tools; copper or iron and other conductive profiles 1m and above, in the outdoor wet landlords into the soil; and cited multi-core copper wire to the room as a device ground interface; and equipment Ground mark connected to the place;

4, Environmental requirements: Temperature: 1 ~ 35 degrees; Humidity: 30% to 80% noncondensing; Ventilation equipment, no strong vibration; No heating around; Clean and dust-

5, carefully read the relevant manuals and related information for the first time to use equipment to prepare;

## VI. Equipment related accessories connection

1, the total power cord, foot switch and equipment connected to the rear of the device below the location;

2, the three-phase power plug into the external power supply socket (with regulator regulator

inserted into the AC220 output port);

3, the monitor is not connected, connect the monitor's power and signal lines; device connection is completed;

## VII. The device is turned on

1, open the main power switch and emergency stop button (some of the machine emergency stop button is the total power switch);

2, open the "galvanometer" logo button switch;

3, open the "laser" logo button switch;

4, open the cabinet door (front right), press the power button on the computer;

5, the computer boot is complete, open the marking software, double-click on the desktop "EzCad2.exe" icon; boot completed;

## VIII. Simple equipment instructions

1, import graphics (can be imported vector or bitmap), you can also use the text tool to create a text;

2, using the filling tool to fill the object created in the first step;

Fill the page

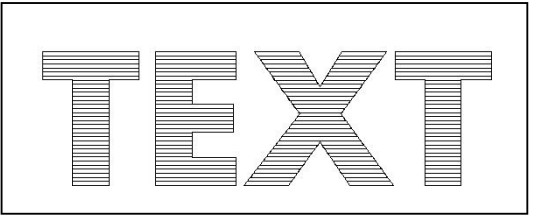

Result

3, set the speed, frequency, power;

#### Mark parameter

| Pen No          | C | 0n | $\mathbf{h}$ |
|-----------------|---|----|--------------|
| \star O Default |   | On |              |
| ⊁ 1 Default     |   | 0n |              |
| ⊁ 2 Default     |   | 0n |              |
| ⊁ 3 Default     |   | On |              |
| ⊁ 4 Default     |   | 0n |              |
| ⊁ 5 Default     |   | 0n |              |
| ⊁ 6 Default     |   | 0n | ¥            |
| <               |   | >  |              |
|                 |   |    |              |

| 🔲 Use default param       |       |  |  |  |
|---------------------------|-------|--|--|--|
| Current pen               | 0     |  |  |  |
| Mark Loop                 | 1     |  |  |  |
| Speed(mm/s)               | 500 🚊 |  |  |  |
| Power%                    | 50 🗄  |  |  |  |
| Frequency(KHz)            | 20 🕂  |  |  |  |
|                           |       |  |  |  |
| Laser On TC(us)           | 300 🗄 |  |  |  |
| Laser Off TC(us           | 100 👘 |  |  |  |
| End TC(us)                | 300 📑 |  |  |  |
| Polygon TC(us)            | 100 📑 |  |  |  |
|                           |       |  |  |  |
| Advance                   |       |  |  |  |
| Param nameDefault         |       |  |  |  |
| Select param from library |       |  |  |  |
| Apply to <u>d</u> efault  |       |  |  |  |

4, click the "Red Light" button or press the F1 key to preview the graphics will mark the location; see the following figure;

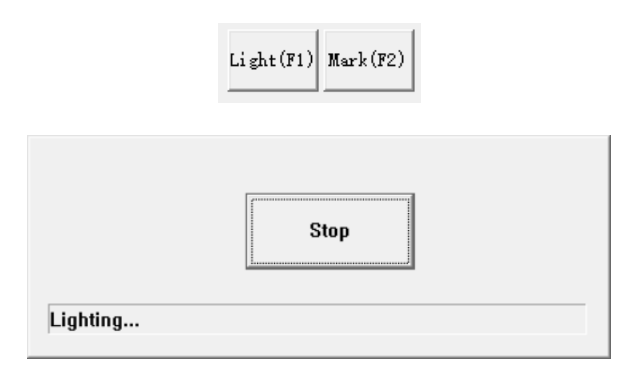

5, click the "stop" button to stop the preview, and then click "mark button" or press the F2 key to start marking graphics

|         | Light(F1) Mark(F2) |
|---------|--------------------|
| Marking | Stop               |

Specific process parameters, please contact the dealer or manufacturer or after-sales staff! We will be happy to serve you!

## IX. Importance of Parameter F3

All parameters of the laser device are basically saved in the bottom of the "Parameter F3" button inside, there are areas after the point open, laser control, port, the other four parameters; when our after-sales staff asked you to view this parameter, please Pay attention to see and follow the prompts; thank you for your cooperation;

| Configuration Parameters markcfg0 X                                                                                                    | Configuration Parameters markcfg0 X                                                                                                    |
|----------------------------------------------------------------------------------------------------|----------------------------------------------------------------------------------------------------|
| Field Laser Control Port Other HardInfo                                                                                                    | Field Laser Control Port Other HardInfo                                                                                                    |
| AspectMark GotoField Size100.00mmGalvo1=XOffset X0.000mmGalvo2=XOffset Y0.000DegreeC Galvo Center $\square$ Use correct file $\square$ NegateScale100.0000 $\square$ NegateScale100.0000>> $\square$ 1.0000 $\square$ 1.0000 $\square$ 1.0000 $\square$ 1.0000 $\square$ 1.0000 $\square$ 1.0000 | Laser type       QSwitch         C C02       YAG       Fiber       SPI         PWM       QSwitch       Use Guilin stars company         PWM       QSwitch Open When FPK end         FirstPulseKiller       40       us         Pulse Width       1       pulse width reverse         Fiber       Serial       IPG_YLP         Pulse Width       1       us         Pulse Period       5.000       KHz         F Enable CO2 FPK       FPK Increment power       10.0         FPK Increment power       10.0       %         Setting       Setting       Continues         Simmer Cur       80.0       (0-100)%       Test Laser         Analog output       Current Map       Max       5.00       v1         Enable Freq analog output       Freq Map       Max       5.00       v1 |
|                                                                                                    | Lnable Analog HrstPulseKiller                                                                                                    |
| <b>确定 取消</b> 应用(A)                                                                                                    | · · · · · · · · · · · · · · · · · · ·                                                                                                    |
| Configuration Parameters markcfg0 X                                                                                                    | Configuration Parameters markcfg0 X                                                                                                    |
| Field Laser Control Port Other HardInfo                                                                                                    | Field Laser Control Port Other HardInfo                                                                                                    |
| Stop mark input port<br>Stop prompt message<br>0 V                                                                                                    | Start Mark Delay 0 ms Fly Mark                                                                                                    |
| Red Light Pointer IO                                                                                                    | Min Power Delay 0 ms                                                                                                    |
|                                                                                                    | Max Power Delay 0 ms Red light pointer                                                                                                    |
| 4 V                                                                                                    | Max Freq Delay 0 ms                                                                                                    |
| 5 🔽                                                                                                    | Max speed 10000 mm/s                                                                                                    |
| 6 V Outort NULL V HIGH                                                                                                    | Min speed 1 mm/s Enable analog current fpk                                                                                                    |
|                                                                                                    | Curve scatter tolerance 0.010000 mm 100 us                                                                                                    |
| Outport NULL THIGH Pulse width 10 ms                                                                                                    | Show start mark dialog     Enable execute mark start and stop command file                                                                                                    |
| Inport NULL V Start Mark IO                                                                                                    | Disable mark when reach total count     Auto reset mark count                                                                                                    |
| Laser Ready IO                                                                                                    | Enable power off with saving file automatic                                                                                                    |
| Inport NULL  Pulse Mode                                                                                                    | Disable optimize when continue marking mode     Enable marking pause mode                                                                                                    |
| Outport NULL - HGH                                                                                                    |                                                                                                    |
|                                                                                                    |                                                                                                    |
|                                                                                                    |                                                                                                    |
| Red light pointer X                                                                                                    |                                                                                                    |
|                                                                                                    |                                                                                                    |
|                                                                                                    |                                                                                                    |
| 🗖 Enable Show contour                                                                                                    |                                                                                                    |
| 🔲 Enable continue mark mode                                                                                                    |                                                                                                    |
| 🔲 Enable always show                                                                                                    |                                                                                                    |
| light Speed 3000 mm/s                                                                                                    | -                                                                                                    |
| Offset Pos X 0.000 mm                                                                                                    |                                                                                                    |
| Offset Pos ¥ 0.000 mm                                                                                                    | 1                                                                                                    |
| Size ScaleX 1.000                                                                                                    |                                                                                                    |
| Size Seelev 1.000                                                                                                    |                                                                                                    |
| Size Scaler 1.000                                                                                                    | 1                                                                                                    |
|                                                                                                    |                                                                                                    |
|                                                                                                    |                                                                                                    |
|                                                                                                    | 1                                                                                                    |
| <u>OK</u> <u>Cancel</u>                                                                                                    |                                                                                                    |
|                                                                                                    |                                                                                                    |

# X. Common equipment failure and solution instructions

#### 1, the device is not powered;

Failure reason: the power cord is not connected or damaged electrical parts; approach: connect the power cord or replace the electrical components;

#### 2, no response to laser scanning;

Fault reasons:

- 1, galvanometer power is not powered;
- 2, lens cap did not unload;
- 3, galvanometer signal line did not take good;
- 4, computer software or system failure;

approach:

- 1, check the electrical circuit;
- 2, remove the lens cover lens;
- 3, check the galvanometer signal line;
- 4, restart the computer or reinstall the software;

#### 3, marking somewhere clear, some places are not clear;

Failure reasons:

- 1, the printing surface and field mirror is not parallel;
- 2, the mirror surface or galvanometer pollution;
- 3, the workpiece is not clean or uneven;
- 4, field mirror or galvanometer damage;

treatment methods:

- 1, leveling the workpiece printing surface;
- 2, cleaning the lens surface and galvanometer lens;
- 3, cleaning the workpiece, to avoid uneven;
- 4, replace the field lens or galvanometer lenses;

#### 4, print depth is not enough;

Fault reason:

- 1, the power percentage setting is too small;
- 2, the frequency is set too large;
- 3, the work surface is not in focus;
- 4, marking too fast;
- 5, the laser power output power, voltage drop;

#### Treatment:

- 1, adjust the power percentage;
- 2, adjust the frequency to fit;
- 3, adjust the focus;
- 4, reduce the marking speed
- 5, replace the power;

#### 5, the software can not find the control card or dongle;

Failure reasons:

- 1, the card is not connected to the computer;
- 2, the driver is not installed or has been deleted;
- 3, the control card power supply is not normal;

Approach:

- 1, check the card and the computer connection is normal;
- 2, install the driver;
- 3, check the control card 5V power supply is normal;
- 6, click the mark when the following alarm;

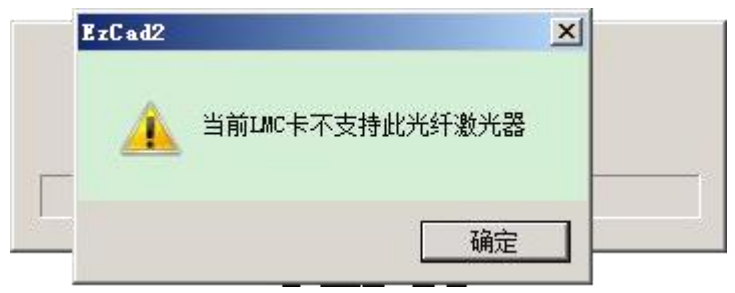

Failure reason: the control card is not connected to the computer or not powered; Approach: check the control card and the computer connection or power supply status;

7, click the mark when the following alarm;

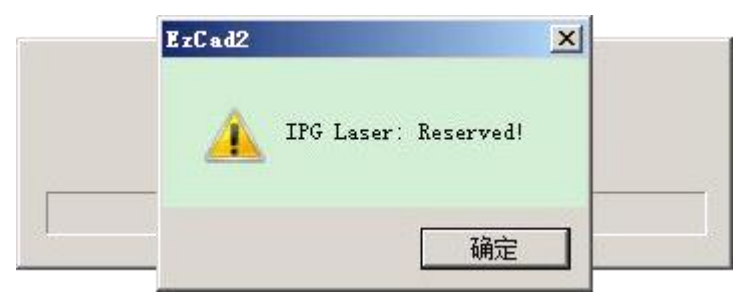

Fault reason: the laser is not connected or not powered;

Approach: Check the control card and the laser connection or laser power supply conditions;

## XI. Device Shutdown:

1, turn off the laser marking control software (click "File - Save" before closing to save the file), and then turn off the computer;

2, turn off the "controller" logo button switch;

3, turn off the "laser" logo button switch;

4, turn off the main power switch and emergency stop button (some machines emergency stop button is the total power switch);

5, with a regulated power supply off the power supply and related switches;

Shut down

## XII. Equipment sales and maintenance:

When the equipment fails, after the treatment according to the tenth method still can not solve the problem, please follow the following procedure to repair:

1, dial the words of the manufacturer or distributor, telephone communication with after-sales staff;

2, telephone communication can not solve the problem, telephone repair (unless otherwise provided);

3, under normal circumstances, the after-sales staff will contact you within 24 hours;

4, under normal circumstances, after contact with you, the after-sales staff will be home maintenance within 48 hours;

(Except in special cases or as otherwise provided);

5, when you are not satisfied with the service, you can dial the company complaints complaints;

6, such as after-sales can not solve the problem, you can negotiate with the dealer or manufacturer replacement or return refund;

7, during the warranty period, the equipment in the environment to meet the standards, the use of preparatory work in place, not illegal illegal operation, the operator has operational qualifications, does not exceed the warranty period, under normal use, the failure occurred, to be free repair service ;

8, does not provide free service range:

(1) equipment damage or breakdown caused by irresistible factors such as war, natural disasters, etc .;

(2) due to equipment use environment is not up to standard, preparation before use is not in place, the illegal illegal operation, the operator does not operate the qualification;

(3) equipment over the warranty period;

(4) without the consent of the distributor or manufacturer demolished equipment;

(5) with the customer agreement or rule does not include free after sale;

(6) During the warranty period, customers who have not been approved by the company have been repaired by personnel other than our company;

(7) Unauthorized modification of equipment by customer (including appearance or function);

9, the above terms, except as otherwise provided in the contract and the agreement;

# Reminder: Terms of sale related to your immediate interests, please read the relevant provisions carefully;

## **Control Switch**

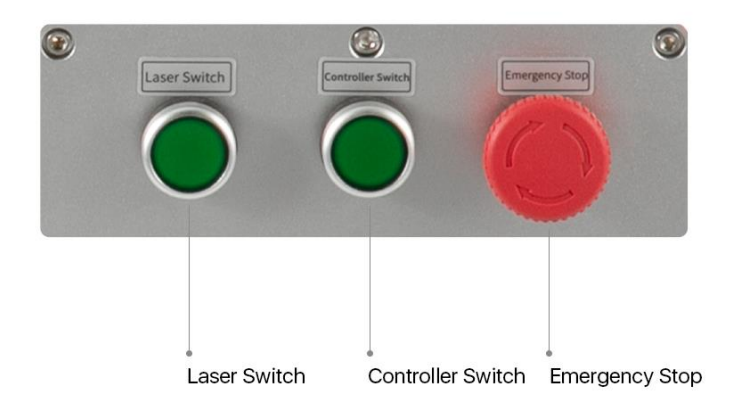

## **Connection diagram**

| C PC-USB                                               | —USB Cable To PC    |
|--------------------------------------------------------|---------------------|
| • Rotary                                               | <br>— Spare Port    |
| Foot Switch                                            | — Rotary (Optional) |
| Power Input                                            | - Foot Switch       |
| AC 220V                                                | Power Cable         |
| A WARNING<br>LECENC SPACE<br>Are grand law<br>somether | Ground Pole         |

## LiteMarker Series

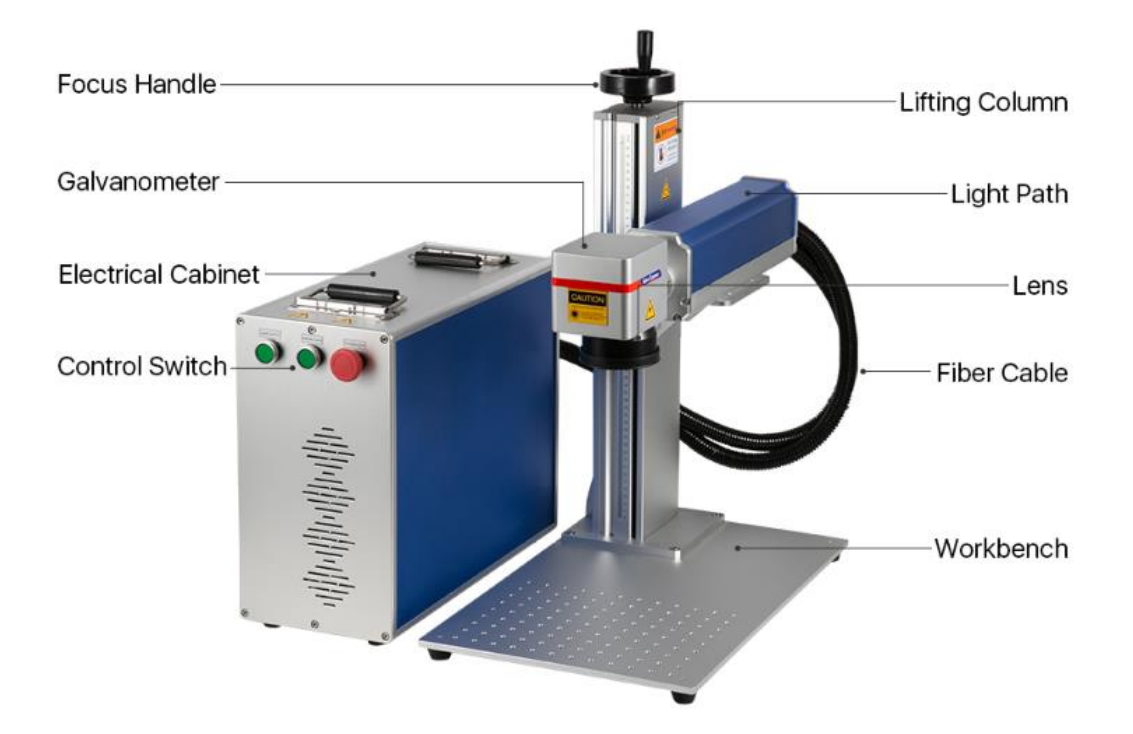

## **AirMarker Series**

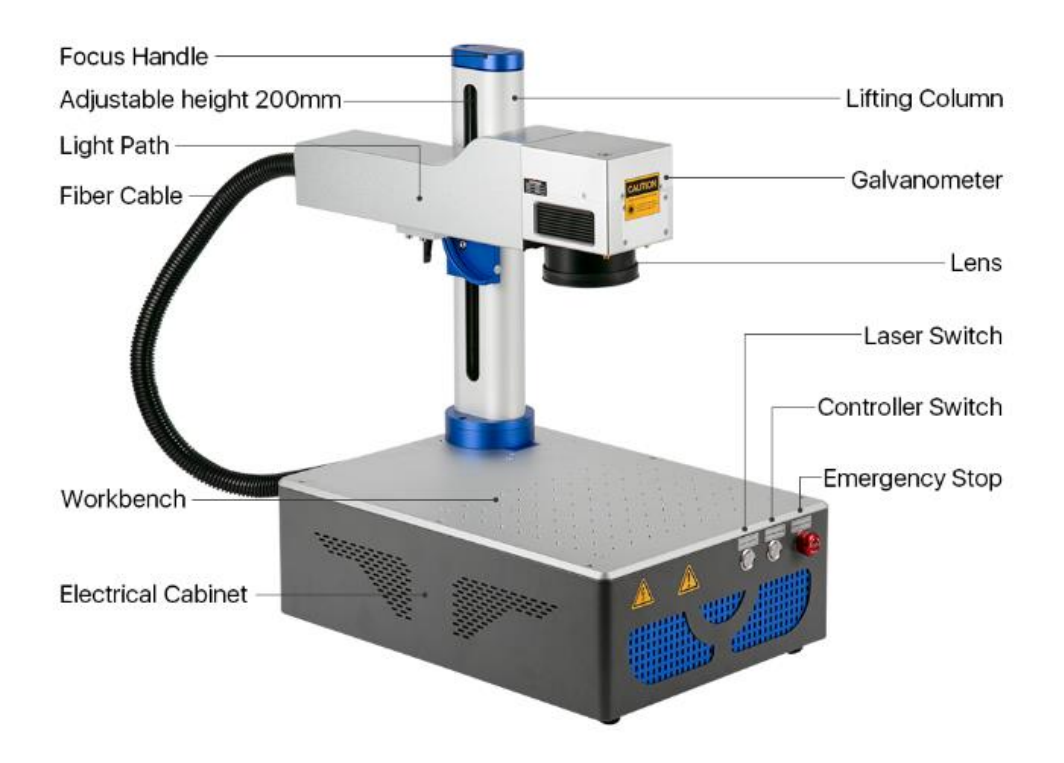

## **CO2 LiteMarker Series**

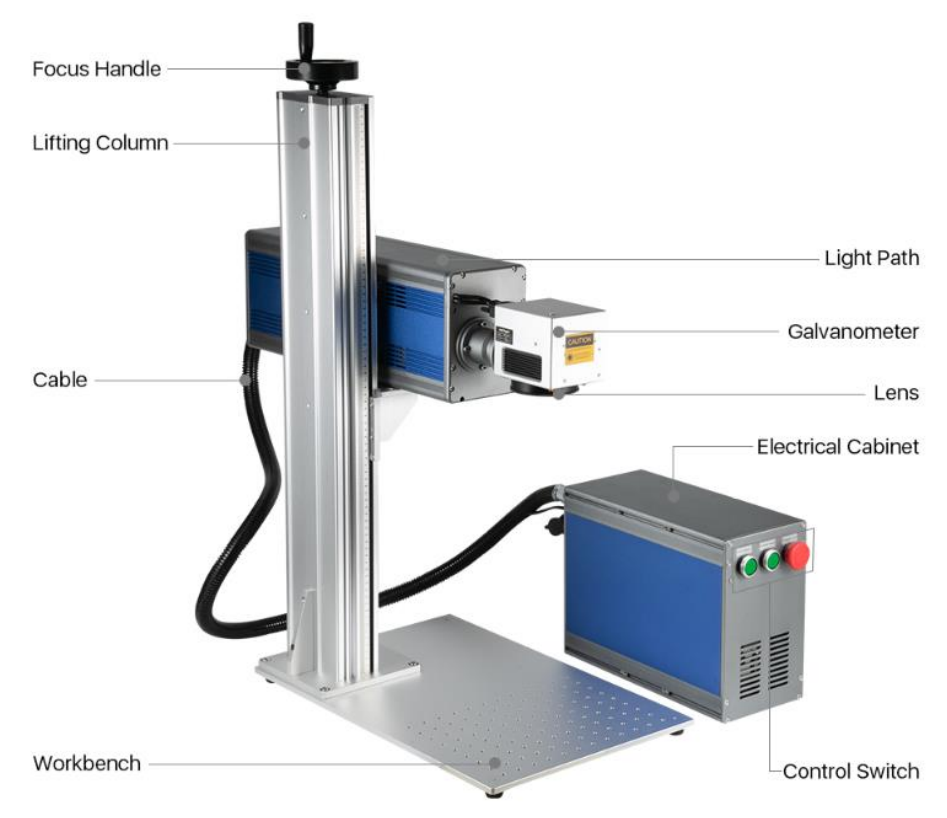

\*The pictures is for reference only, the actual product shall prevail.

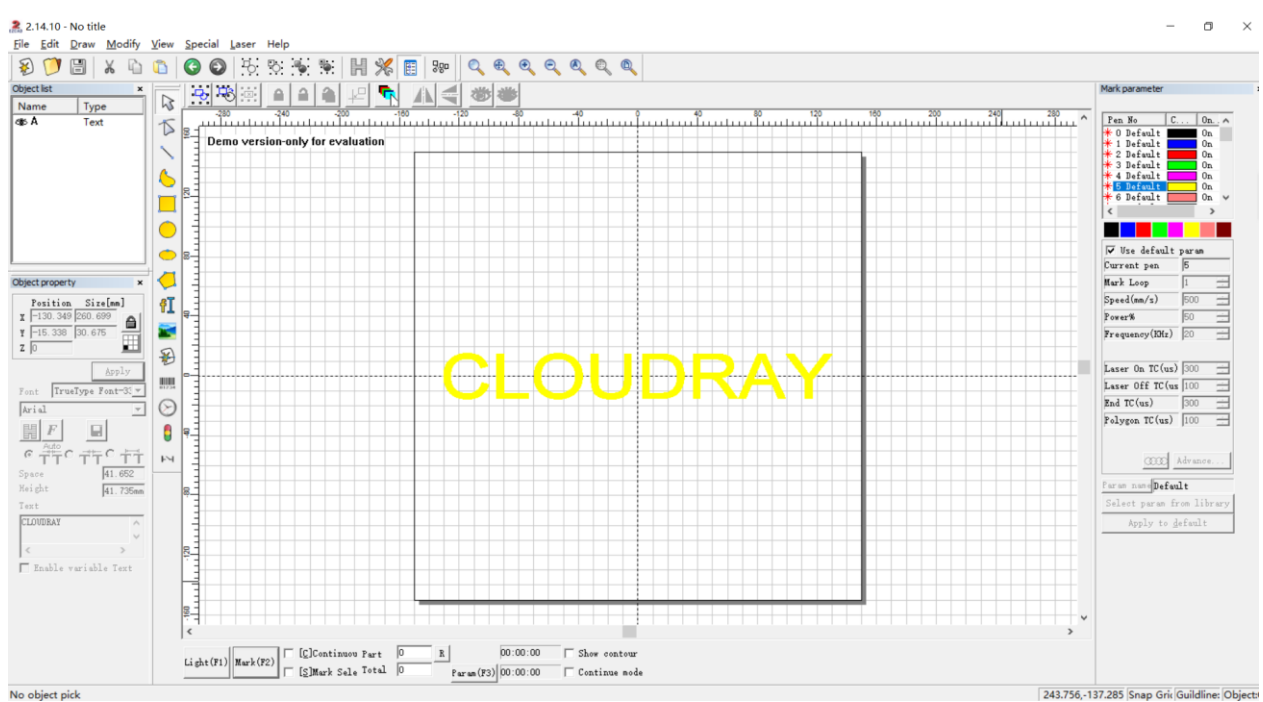

## Software (EZCad)

No object pick

## **Copyright Declaration**

Cloudray (Nanjing) Laser Technology Co., Ltd. reserves the right to modify the products and product specifications in this manual without prior notice.

The company is not liable for any loss or liability arising directly, indirectly, specifically, incidental or consequential due to the use of this manual or this product.

The company has the patent, copyright and other intellectual property rights of the product and its software. Without authorization, it shall not directly or indirectly reproduce, manufacture, process, use this product and its related parts.

# **Contact Us**

Cloudray (Nanjing) Laser Technology Co., Ltd. Mob: +86-13305163900 E-mail: <u>service@cloudraylaser.com</u> Web: <u>www.cloudraylaser.com</u> Address: Huashen T - Park, YuHuatai Zone, Nanjing, China